# 在ISE上配置證書續訂

## 目錄

簡介 必要條件 需求 採用元件 背景資訊 設定 檢視 ISE 自我簽署憑證 判斷變更憑證的時機 產生憑證簽署要求 安裝憑證 設定警示系統 驗證 驗證警示系統 驗證憑證變更 驗證憑證 疑難排解 結論

## 簡介

本文件說明更新 Cisco Identity Services Engine (ISE) 憑證的最佳作法和主動式程序。 它還檢查如 何設定警報和通知,從而警告管理員即將發生的事件(如證書過期)。

**附註**:不應將本文作為證書的診斷指南。

## 必要條件

#### 需求

思科建議您瞭解以下主題:

- •X509 憑證
- 使用憑證設定 Cisco ISE

### 採用元件

"本文中的資訊是根據特定實驗室環境內的裝置所建立。文中使用到的所有裝置皆從已清除(預設 )的組態來啟動。如果您的網路運作中,請確保您瞭解任何指令可能造成的影響。」

- Cisco ISE 版本 3.0.0.458
- 設備或 VMware

## 背景資訊

身為 ISE 系統管理員,您終究會面臨 ISE 憑證到期的事實。如果您的ISE伺服器具有過期的證書 ,則可能會出現嚴重問題,除非您將過期的證書替換為一個新的有效證書。

**附註**:如果用於可擴展身份驗證協定(EAP)的證書過期,所有身份驗證都會失敗,因為客戶端 不再信任ISE證書。如果ISE管理員證書過期,風險更大:管理員將無法再登入到ISE,並且分 散式部署可以停止運行和複製。

ISE管理員必須在舊證書過期之前在ISE上安裝新的有效證書。此主動方法可防止或有效減少停機時 間,以及避免對一般使用者造成影響。新安裝證書的時間期開始後,您可以在新證書上啟用EAP/管 理員或任何其他角色。

您可以設定 ISE,使其產生警示並通知系統管理員在舊憑證到期之前安裝新的憑證。

**附註**:本文檔使用ISE管理員證書作為自簽名證書來演示證書續訂的影響,但不推薦在生產系 統中使用此方法。最好為EAP角色和Admin角色都使用CA證書。

## 設定

#### 檢視 ISE 自我簽署憑證

安裝 ISE 後,此平台會產生自我簽署憑證。此自我簽署憑證可用來進行系統管理存取和分散式部署 (HTTPS) 的內部溝通,以及用來進行使用者驗證 (EAP)。 在實際運作的系統中,請使用 CA 憑證而 非自我簽署憑證。

**提示:**請參閱 <u>Cisco Identity Services Engine 硬體安裝指南 3.0 版</u>中的<u>「Cisco ISE 中的憑證</u> <u>管理」</u>一節,以取得其他相關資訊。

ISE 憑證的格式必須為隱私增強郵件 (PEM) 或辨別編碼規則 (DER)。

若要檢視初始的自我簽署憑證,請在 ISE GUI 中導覽至**「系統管理」>「系統」>「憑證」>「系統 憑證」**,如下圖所示。

| Deployment Licensing                                                                                         | Ce | ertificates                                          | Logging                                                                                                    | Maintenar                                               | ice Upgrade                           | Health Checks                    | Backup & Restore                                         | Admin Access    | Settings          |
|----------------------------------------------------------------------------------------------------|----|------------------------------------------------------|----------------------------------------------------------------------------------------------------|---------------------------------------------------------|---------------------------------------|----------------------------------|----------------------------------------------------------|-----------------|-------------------|
| Certificate Management                                                                                       | ~  | Frien                                                | dly Name                                                                                                    | Used By                                                 | Portal group tag                      | Issued To                        | Issued By                                                | Valid From      | Expiration Date   |
| System Certificates                                                                                          |    | ✓ abtomar3                                           | 31                                                                                                    |                                                         |                                       |                                  |                                                          |                 |                   |
| Trusted Certificates<br>OCSP Client Profile<br>Certificate Signing Requests<br>Certificate Periodic Check Se |    | OU+IS<br>ice,CN<br>mar.lo<br>rvices<br>- abto        | E Messaging Serv<br>Neabtomar31.abto<br>cal#Certificate Se<br>Endpoint Sub CA<br>mar31#00001                        | ISE Messaging<br>Service                                |                                       | abtomar31.abtomar.loc<br>al      | Certificate Services End<br>point Sub CA - abtomar<br>31 | Mon, 3 May 2021 | Mon, 4 May 2026 🥥 |
| Certificate Periodic Check Se                                                                                | >  | OU=Co<br>System<br>abtom<br>al#Cer<br>Endpo<br>mar31 | ertificate Services<br>m Certificate,CN=<br>var31.abtomar.loc<br>rtificate Services<br>vint Sub CA - abto<br>#00002 | pxGrid                                                  |                                       | abtomar31.abtomar.loc<br>al      | Certificate Services End<br>point Sub CA - abtomar<br>31 | Mon, 3 May 2021 | Mon, 4 May 2026 🧶 |
|                                                                                                    |    | Defaul<br>I serve<br>=SAMI<br>mar.lo                 | It self-signed sam<br>er certificate - CN<br>L_abtomar31.abto<br>cal                                                | SAML                                                    |                                       | SAML_abtomar31.abto<br>mar.local | SAML_abtomar31.abto<br>mar.local                         | Tue, 4 May 2021 | Sun, 3 May 2026 🧶 |
|                                                                                                    |    | Defaul<br>er cert                                    | It self-signed serv<br>tificate                                                                                     | EAP<br>Authentication,<br>Admin, Portal,<br>RADIUS DTLS | Default Portal<br>Certificate Group 👔 | abtomar31.abtomar.loc<br>al      | abtomar31.abtomar.loc<br>al                              | Tue, 4 May 2021 | Thu, 4 May 2023 🥥 |

如果您透過憑證簽署要求 (CSR) 在 ISE 上安裝伺服器憑證,並變更系統管理員或 EAP 通訊協定的 憑證,則自我簽署伺服器憑證仍會存在,但處於「未使用」狀態。

**注意**:如果變更系統管理員通訊協定,則必須重新啟動 ISE 服務,而且會產生幾分鐘的停機 時間。變更 EAP 通訊協定不會觸發 ISE 服務重新啟動,也不會發生停機情況。

### 判斷變更憑證的時機

假設安裝的憑證即將到期。應該等到憑證到期再來更新,還是在到期之前先變更憑證比較好?必須 在到期之前更改證書,以便有時間計畫證書交換並管理交換導致的任何停機時間。

何時必須更改證書?請取得開始日期早於舊憑證到期日期的新憑證。這兩個日期之間的時間間隔即 為變更期間。

**注意**:如果您啟用「系統管理員」,將導致 ISE 伺服器的服務重新啟動,並會出現幾分鐘的 停機時間。

此圖描述即將到期之憑證的相關資訊:

|   | Default self-signed ser<br>ver certificate | Admin, Portal,<br>EAP          | Default Portal<br>Certificate Group () | abtomar31.abtomar.loc<br>al | abtomar31.abtomar.loc<br>al | Tue, 4 May 2021 | Wed, 5 May 2021 💔 |
|---|--------------------------------------------|--------------------------------|----------------------------------------|-----------------------------|-----------------------------|-----------------|-------------------|
| 0 |                                            | Authentication,<br>RADIUS DTLS |                                        |                             |                             |                 |                   |

#### 產生憑證簽署要求

此程序說明如何透過 CSR 更新憑證:

- 在 ISE 主控台中, 導覽至「系統管理」>「系統」>「憑證」>「憑證簽署要求」, 然後按一下 「產生憑證簽署要求」:
- 2. 您必須在「憑證主體」文字欄位中輸入的最少資訊為 CN=ISEfqdn,其中 ISEfqdn 是 ISE 的完 整網域名稱 (FQDN)。使用逗號在「憑證主體」中新增其他欄位,例如:O(組織)、OU(組 織單位)或 C(國家/地區):

| m Cloce 156                                                                                                    |                                                                                                    |            |                                                                                                    | Administratio | on - System       |              |          | Annexative C @ DB 6 |
|----------------------------------------------------------------------------------------------------|----------------------------------------------------------------------------------------------------|------------|----------------------------------------------------------------------------------------------------|---------------|-------------------|--------------|----------|---------------------|
| Deployment. Literating                                                                                                    | Cettleates Louing                                                                                                    | Montonance | Uppade                                                                                                    | Health Checks | Oackup & Restore  | Agent Access | Settings |                     |
| Opployment Unersity<br>system seekings<br>system seekings<br>system seeking<br>Subtraces system seeking<br>Subtraces system seeking<br>Subtraces system seeking<br>Subtraces system seeking<br>Subtraces seekings<br>Subtraces seekings<br>Subtraces s | Certificates Urgano<br>HodeCA<br>Insertion<br>Sector<br>Sector |            | Epgradu<br>handy base<br>arg 1964ar dan<br>arg 1964ar dan<br>ar | Peeth Checks  | Overlag & Restore | Admin Japans | ]setregy |                     |
|                                                                                                    | Centum House                                                                                                    |            |                                                                                                    |               |                   |              |          |                     |
|                                                                                                    |                                                                                                    |            |                                                                                                    |               |                   |              |          |                     |

- 3. 「**主體別名 (SAN)」**文字欄位行必須重複輸入 ISE FQDN。如果您想要使用別名或萬用字元憑 證,可以新增第二個 SAN 欄位。
- 4. 按一下**「產生」**,快顯視窗會指出是否已正確完成 CSR 欄位:

|   |                                                                                    | × |
|---|------------------------------------------------------------------------------------|---|
|   | Successfully generated CSR(s)                                                      |   |
|   | Click Export to download CSR(s) or OK to return to list of CSR(s) screen OK Export |   |
| 5 |                                                                                    |   |

5. 若要匯出 CSR,請在左側面板中按一下**「憑證簽署要求」**,選取您的 CSR,然後按一下**「匯** 出」:

| Cisco ISE                                                                                    |                                         |                     | Administration - Syst                  | term                                    |                                                               |
|----------------------------------------------------------------------------------------------|-----------------------------------------|---------------------|----------------------------------------|-----------------------------------------|---------------------------------------------------------------|
| Deployment Licensing                                                                         | Certificates Logging                    | Maintenance Upgrade | Health Checks Backs                    | up & Restore Admin Acce                 | ess Settings                                                  |
| Certificate Management<br>System Certificates<br>Trusted Certificates<br>OCSP Client Profile | Certificate Sign                        | Ing Requests        | wheth Click "water" to developed one o | v more fills so that they may be simult | u ar acternal activativ. Alter a moused has been sizeed, cick |
| Certificate Signing Requests                                                                 | Once a CSR is bound, it will be removed | hon the let.        |                                        |                                         |                                                               |
| Certificate Periodic Check Se                                                                | Q View d Export 8 Deck                  | te Bind Certificate |                                        |                                         |                                                               |
| Certificate Authority                                                                        | Friendly Name                           | Certificat          | e Subject Key Length                   | Portal gro Timestamp                    | A Host                                                        |
|                                                                                              | abtomar318Multi-Use                     | CN1abtom            | ar01.abtomar.local 2048                | Tue, 4 May 2021                         | attomar31                                                     |

6. CSR儲存在您的電腦上。請將其提交至您的 CA 以供簽署。

## 安裝憑證

AdminiSt

從 CA 收到最終憑證後,您必須將憑證新增至 ISE:

1. 在 ISE 主控台中,導覽至「系統管理」>「系統」>「憑證」>「憑證簽署要求」,然後勾選 CRS 的核取方塊,並按一下「繫結憑證」:

| Cisco ISE                                           |                                                                                                    | Administration - System |             |                  |                   |                 |                 |           |  |  |  |  |  |
|-----------------------------------------------------|----------------------------------------------------------------------------------------------------|-------------------------|-------------|------------------|-------------------|-----------------|-----------------|-----------|--|--|--|--|--|
| Deployment Licensing                                | Certificates                                                                                                    | Logging                 | Maintenance | Upgrade He       | alth Checks Ba    | ickup & Restore | Admin Access    | Settings  |  |  |  |  |  |
| Certificate Management                              | rtificate Management Certificate Signing Requests System Certificates Trusted Certificates Generate Certificate Signing Requests (CSR)                                                                                                    |                         |             |                  |                   |                 |                 |           |  |  |  |  |  |
| OCSP Client Profile<br>Certificate Signing Requests | Trusted Certificates         Genérate Certificate Signing Requests (CSR)           OCSP Client Profile         A contricute Signing Requests (CSR) must be sent to and signed by an external authority. Click "export" to diversided one or more CSRs so that they may be signed by an external authority. After a request has been one or come CSRs so that they may be signed by an external authority. After a request has been one or more CSRs so that they may be signed by an external authority. After a request has been one or more CSRs so that they may be signed by an external authority. After a request has been one or more CSRs so that they may be signed by an external authority. After a request has been one or more CSRs and the or more CSRs on that they may be signed by an external authority. After a request has been one or more CSRs and the or more CSRs on that they may be signed by an external authority. After a request has been one or more CSRs and the or more CSRs on that they may be signed by an external authority. After a request has been one or more CSRs on the or more CSRs on the or |                         |             |                  |                   |                 |                 |           |  |  |  |  |  |
| Certificate Periodic Check Se                       | Q vere                                                                                                    | 1) Expert 👩 Dele        | Bind Cer    | rtificate        |                   |                 |                 |           |  |  |  |  |  |
| Certificate Authority                               | . D P                                                                                                    | riendly Name            |             | Certificate Sub  | ject Key Len      | gth Portal gro  | Timestamp       | ∧ Host    |  |  |  |  |  |
|                                                     |                                                                                                    | otomar31#Multi-Use      |             | GN:-abtomar31.at | stomar.local 2048 |                 | Tue, 4 May 2021 | abtomar31 |  |  |  |  |  |

omar31.abtomar.kocal

WIN-231PM854IPH-CA

Thu, 4 May 2023 📀

- 2. 在「易記名稱」文字欄位中輸入簡單且清楚的憑證說明, 然後點擊「提交」。
- **附註**:請勿在此時啟用 EAP 或系統管理員通訊協定。 3. 在「系統憑證」下,您具有非使用中的新憑證,如下所示:

Not in use

4. 因為新憑證是在舊憑證到期之前安裝,因此您會看到報告未來日期範圍的錯誤:

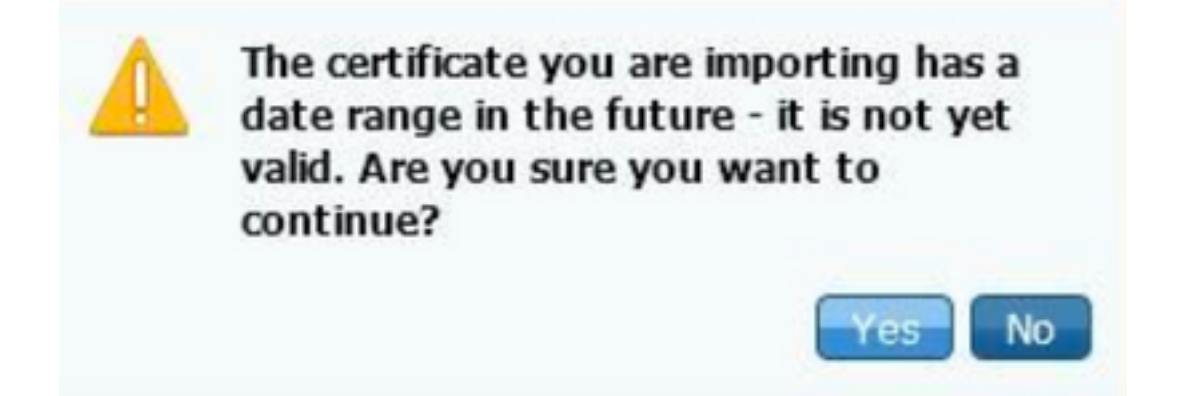

#### 5. 按一下「Yes」以繼續。此憑證已經安裝但未使用,如綠框所示。

| AdminISE                                   | Not in use                                              |                                        | abtomar31.abtomar.loc<br>al | abtomar-WIN-231PNBS<br>4IPH-CA | Tue, 4 May 2021 | Thu, 4 May 2023 🥝 |
|--------------------------------------------|---------------------------------------------------------|----------------------------------------|-----------------------------|--------------------------------|-----------------|-------------------|
| Default self-signed ser<br>ver certificate | Admin, Portal,<br>EAP<br>Authentication,<br>RADIUS DTLS | Default Portal<br>Certificate Group () | abtomar31.abtomar.loc<br>al | abtomar31.abtomar.loc<br>al    | Tue, 4 May 2021 | Wed, 5 May 2021 💙 |

**附註**:如果您在分散式部署中使用自我簽署憑證,則必須將主要的自我簽署憑證安裝在次要 ISE 伺服器的受信任憑證存放區。 同樣地,次要的自我簽署憑證也必須安裝到主要 ISE 伺服 器的受信任憑證存放區。這可讓 ISE 伺服器彼此相互驗證。 否則,部署可能會中斷。如果您 從第三方 CA 更新憑證,請驗證根憑證鏈結是否已變更,並據此更新 ISE 中的受信任憑證存 放區。在這兩種情況下,確保ISE節點、終端控制系統和請求方能夠驗證根證書鏈。

#### 設定警示系統

Cisco ISE 會在距離本機憑證到期日期不到 90 天時通知您。此提前通知可協助您避免憑證到期、規 劃憑證變更,以及防止或有效減少停機時間。

通知會以各種方式出現:

- •彩色到期狀態圖示會出現在「本機憑證」頁面上。
- 到期訊息會出現在 Cisco ISE 系統診斷報告中。

系統會在 90 天和 60 天時產生到期警示,並在到期之前的最後 30 天每日產生警示。
 設定 ISE 以取得到期警示的電子郵件通知。在 ISE 主控台中,導覽至「系統管理」>「系統」>「設定」>「SMTP 伺服器」,找出簡易郵件傳輸通訊協定 (SMTP) 伺服器,然後定義另一個伺服器設定,以便傳送警示的電子郵件通知:

| Deployment                                       | Licensing | Certificates                                           | Logging                                                                | Maintenance                                                                                          | Upgrade                                                                                      | Health Checks                                                                                | Backup & Restore                                        | Admin Access | Settings |
|--------------------------------------------------|-----------|--------------------------------------------------------|------------------------------------------------------------------------|----------------------------------------------------------------------------------------------------|----------------------------------------------------------------------------------------------|----------------------------------------------------------------------------------------------|---------------------------------------------------------|--------------|----------|
| Client Provisioning                              |           | SMTF                                                   | Serve                                                                  | r Settings                                                                                           |                                                                                              |                                                                                              |                                                         |              |          |
| FIPS Mode<br>Security Settings<br>Alarm Settings |           | Configure a<br>sponsors to<br>and enable<br>themselves | Simple Mail Tro<br>send email no<br>guests to autor<br>and with action | ansfer Protocol(SMTI<br>ification to guests wi<br>natically receive their<br>is to take before their | <li>P) server to serve<br/>th their login cre<br/>r login credentia<br/>r guest account</li> | d email notifications for<br>adentials and password<br>is after they successful<br>s expire. | alarma, to enable<br>reset instructions,<br>ly register |              |          |
| Posture                                          | >         | SMTP Serv                                              | er* mails                                                              | erver.example.com                                                                                    |                                                                                              |                                                                                              |                                                         |              |          |
| Profiling                                        |           | SMTP Port                                              | 25                                                                     | 0                                                                                                    |                                                                                              |                                                                                              |                                                         |              |          |
| Protocols                                        | >         | Connection                                             | Timeout 60                                                             | seconds                                                                                              | 0                                                                                            |                                                                                              |                                                         |              |          |
| Endpoint Scripts                                 | >         | Encryptic                                              | n settings                                                             |                                                                                                    |                                                                                              |                                                                                              |                                                         |              |          |
| Proxy                                            |           | Enable TLS,<br>to the SMTI                             | SSL connectio<br>mail server bo                                        | n encryption to requi<br>ifore sending e-mail.                                                       | re ISE to establis                                                                           | sh an encrypted connec                                                                       | ction                                                   |              |          |
| SMTP Server                                      |           | C Use Tut                                              | 1/35L Encryption                                                       | o                                                                                                    |                                                                                              |                                                                                              |                                                         |              |          |
| SMS Gateway                                      |           |                                                        |                                                                        | -                                                                                                    |                                                                                              |                                                                                              |                                                         |              |          |
| System Time                                      |           | Authentic                                              | ation Settin                                                           | gs                                                                                                   |                                                                                              |                                                                                              |                                                         |              |          |
| ERS Settings                                     |           | Use Passy                                              | vord Authenticati                                                      | 049                                                                                                  |                                                                                              |                                                                                              |                                                         |              |          |
| API Gateway Setting                              |           |                                                        |                                                                        |                                                                                                    |                                                                                              | _                                                                                            |                                                         |              |          |

您可以透過兩種方式設定通知:

• 使用系統管理員存取權以通知系統管理員:

導覽至「**系統管理」>「系統」>**「系統管理員存取權」>「系統管理員」>「系統管理員使用者」。

為需要收到警示通知的系統管理員使用者勾選「在電子郵件中包含系統警示」核取方塊。警示 通知寄件者的電子郵件地址已硬式編碼為 ise@*hostname*。

| ≡ Cisco        | SE        |                          |                    | Administration | n • System |                       |                  |
|----------------|-----------|--------------------------|--------------------|----------------|------------|-----------------------|------------------|
| Deployment     | Licensing | Certificates             | Logging            | Maintenance    | Upgrade    | Health Checks         | Backup & Restore |
| Authentication |           | ✓ Admin L                | Jser               |                |            |                       |                  |
| Authorization  | >         |                          | admin              |                |            |                       |                  |
| Administrators | ~         | Status                   | 🛃 Enat             | oled 🗸         |            |                       |                  |
| Admin Users    |           | Email                    | admin@             | Pexample.com   |            | Include system alarms | in emails        |
| Admin Groups   |           | External                 | 0                  |                | - L        |                       |                  |
| Settings       | >         | Change Pass<br>Read Only | oword              |                |            |                       |                  |
|                |           | Inactive acco            | ount never disable | d 🛃            |            |                       |                  |
|                |           | > User In                | formation          |                |            |                       |                  |
|                |           | > Accour                 | nt Options         |                |            |                       |                  |
|                |           | ∼ Admin                  | Groups             |                |            |                       |                  |
|                |           | . 🔳                      | Super Admi         | n              | ~          |                       |                  |

• 設定 ISE 警示設定以通知使用者:

### 導覽至「**系統管理」>「系統」>「設定」>「警示設定」>「警示組態」**,如下圖所示。

| Deployment Licensing                                 | Certificates Logging Maintenance Upgrade Health         | Checka Backup & Restore Admin Access Settings |          | Cito   | k here ta do visitality setup De |
|------------------------------------------------------|---------------------------------------------------------|-----------------------------------------------|----------|--------|----------------------------------|
| Client Provisioning<br>PPE Mode<br>Security Settings | Alarm Settings                                          |                                               |          |        |                                  |
| Alarm Settings                                       |                                                         |                                               |          |        |                                  |
| Postana                                              | / m + m 8 mm                                            |                                               |          |        | Between 1                        |
| Policy                                               | Alarm Name                                              | ~ Ceingery                                    | Security | Status | User Defined                     |
| Preiseds                                             | C C3 Terrer is allow                                    | Administrative and Operational Autor          | A        |        |                                  |
| Entpoint Seriera >                                   | Cit Server is up                                        | Administrative and Specificned Audit          |          | 100    |                                  |
| Prom                                                 | O Oldrami                                               | BI Tarvara                                    | <u> </u> | 100    |                                  |
| MATT Denset                                          | C DS. Network Tabled                                    | Administrative and Operational Audit          | ٥        | 100    |                                  |
| 1M3 Estimate                                         | Orthur teacher                                          | Administrative and Operational Auto-          | À        | 100    |                                  |
| ERS Settings                                         | C Cethurs toped                                         | Administrative and Specificne Audit           | ٥        |        |                                  |
| APT Statementy Tarlierge                             | Certificate Association Inter-                          | Administrative and Epinetician Auto-          | 0        | 2 C    |                                  |
| Retwork Success Dispersition (                       | Certificate Replication Faced                           | Administrative and Specificeal Audit          | ٥        | 1      |                                  |
| 0HOP & DNS Services                                  | Centificate Replication Temporarily Falled              | Administrative and Eperational Audit          | ۰        | 1      |                                  |
| Man Sessions                                         | Cethur level                                            | Administrative and Operational Audit          | <b>A</b> | 1      |                                  |
| Light Date December                                  | Certificate required forwarding failed                  | Administrative and Eperational Audit          | •        | 100    |                                  |
| Capacities with                                      | <ul> <li>Dece profile against to all devices</li> </ul> | Administrative and Operational Audit          | *        | 100    |                                  |

**附註**:如果您想要避免某個類別的警示,請停用該類別的狀態。選取「憑證到期」,接著按一下「**警示通知」**,輸入要通知的使用者電子郵件地址,然後儲存變更。更改可能需要15分鐘才 能生效。

Alarm Settings

| larm Configuration Alarm                     | Notification                                                                                                    |
|----------------------------------------------|----------------------------------------------------------------------------------------------------|
| Alarm Name:                                  | Certificate Expiration                                                                                                    |
| Description:                                 | This certificate will expire soon. When it expires, ISE may fail when attempting to establish secure communications with clients. Inter-node communication may also be affected                                                                                                    |
| Suggested Actions:                           | Replace the certificate. For a trust certificate, contact the issuing Certificate Authority (CA). For a CA-signed local certificate, generate a CSR and have the CA create a new certificate. For a self-signed local certificate, use ISE to extend the expiration date. You can just delete the certificate if it is no longer used |
| Status:                                      |                                                                                                    |
| Severity:                                    |                                                                                                    |
| lend Syslog Message                          | 8                                                                                                    |
| nter multiple e-mails separated<br>ith comma | admin@abtoma.com                                                                                                    |
| iotes in Email (0 to 4000<br>haracters)      |                                                                                                    |

## 驗證

使用本節內容,確認您的組態是否正常運作。

### 驗證警示系統

驗證警示系統是否可以正常運作。在此範例中,組態變更會產生嚴重性等級為「資訊」的警示。 (「訊息」警示的嚴重性最低,而憑證到期則會產生更高的「警告」嚴重性等級。)

| Tatal Endpoints 💿                             | Active Endpoints 🕓 | Rejected Endp | alista 🕕     | Assertations Behavior 📀 | Authenticate    | d Guesta 🕟   | ENDD Endpoints 🕕                    | Compliance 💿 |                    |
|-----------------------------------------------|--------------------|---------------|--------------|-------------------------|-----------------|--------------|-------------------------------------|--------------|--------------------|
| 0                                             | 0                  | 0             |              | 0                       | (               | )            | 0                                   | 0            |                    |
| AUTHENTICATIONS U                             |                    | at o ×        | E ALAIMS     |                         |                 | <i>a</i> 0 × | E SYSTEM SUMMARY C                  |              | d                  |
| territy three territy territy the features of | No. data available |               | Beverity     | Name Out-               | Last Occaved    |              | abtomar31                           |              | M -                |
|                                               | NO DESERVATION.    |               |              | ISE Authentication in   | iess than 1 mit |              |                                     |              |                    |
|                                               |                    |               |              | Configuration Chang. 31 | 14 million age  |              |                                     |              |                    |
|                                               |                    |               | 6            | No Configuration Ba., 3 | 10 millio age   |              |                                     |              |                    |
|                                               |                    |               |              | Health Blatus Granati   | 13 for disciss  |              |                                     | 1111111      |                    |
|                                               |                    |               |              |                         |                 |              |                                     |              |                    |
|                                               |                    |               |              |                         |                 |              |                                     | 11111111     |                    |
|                                               |                    |               |              |                         |                 |              |                                     | Monory Lingo | Autoritation Later |
|                                               |                    |               | Lastrationed | 2021-05-04 23 15:10     |                 |              | Last or Part and 2021-01-04 2016-19 |              |                    |

#### 這是 ISE 傳送之電子郵件警示的範例:

| •••• • • <del>8</del>                                                | ISE Alerm : Info : Configuration Changed: Admin-admin; Object Type-MNT-Settings; Object Name-ExternalEmailAddresses - Inbox |
|----------------------------------------------------------------------|----------------------------------------------------------------------------------------------------|
| Message                                                              |                                                                                                    |
| wine Reply Reply Forward 1 Academent                                 | Move Junk Rules Read/Unvead Categorize Follow                                                                               |
| ISE Alarm : Info : Configuration Cha                                 | anged: Admin=admin; Object Type=MnT-Settings; Object Name=ExternalEmailAddresses                                            |
| Alam Name :<br>Configuration Changed                                 | ,                                                                                                    |
| Details :<br>Configuration Changed: Admin-admin; Object Type-Min     | 2 Settings; Object Name-ElementalEscalAddresses                                                                             |
| Description :<br>Bill configuration is updated                       |                                                                                                    |
| Severity :<br>Info                                                   |                                                                                                    |
| Suggested Actions :<br>Check if the configuration change is expected |                                                                                                    |
| *** This message is generated by Cisco Identity Services             | Engine (SE) ***                                                                                                    |

### 驗證憑證變更

以下過程介紹了如何驗證證書是否正確安裝,以及如何更改EAP和/或Admin角色:

 在 ISE 主控台上,導覽至「系統管理」>「憑證」>「系統憑證」,然後選取新的憑證以檢視 詳細資料。

**注意**:如果啟用「系統管理員使用情況」,ISE 服務將會重新啟動,進而導致伺服器停機時間

| o                             |                                                                                                    |                                                               |                                                                                          |  |
|-------------------------------|----------------------------------------------------------------------------------------------------|---------------------------------------------------------------|------------------------------------------------------------------------------------------|--|
| E Cisco ISE                   |                                                                                                    |                                                               | Administration - System                                                                  |  |
| Deployment Licensing          | Certificates Logging                                                                                                    | Maintenance Upgrade                                           |                                                                                          |  |
|                               |                                                                                                    |                                                               |                                                                                          |  |
| Certificate Management ~      | Issuer                                                                                                    |                                                               | Warning                                                                                  |  |
| System Certificates           |                                                                                                    |                                                               | Enabling Admin role for this certificate will cause an application server restart on the |  |
| Trusted Certificates          | Issuer                                                                                                    |                                                               | selected node.                                                                           |  |
| OCSP Client Profile           |                                                                                                    |                                                               |                                                                                          |  |
| Certificate Signing Requests  | * Friendly Name                                                                                                    | AdminISE                                                      | OK Cancel                                                                                |  |
| Certificate Periodic Check Se | Description                                                                                                    |                                                               |                                                                                          |  |
|                               | areas quan                                                                                                    |                                                               |                                                                                          |  |
| Certificate Authority         | Subject                                                                                                    | CN+abtomar31.abtomar.local,OU+cisc                            | ٥                                                                                        |  |
|                               | Subject Alternative Name (SAN)                                                                                                 | IP Address: 10.106.120.85<br>DNS Name: abtomar31.abtomarJocal |                                                                                          |  |
|                               | Issuer                                                                                                    | abtomar-WIN-231PN8S4IPH-CA                                    |                                                                                          |  |
|                               | Valid From                                                                                                    | Tue, 4 May 2021 21:00:34 IST                                  |                                                                                          |  |
|                               | Valid To (Expiration)                                                                                                    | Thu, 4 May 2023 21:00:34 IST                                  |                                                                                          |  |
|                               | Serial Number                                                                                                    | 22 00 00 00 11 DB BC 40 BD 11 C0 6                            | 8 32 00 00 00 00 01 11                                                                   |  |
|                               | Signature Algorithm                                                                                                    | SHA256WITHRSA                                                 |                                                                                          |  |
|                               | Key Length                                                                                                    | 2048                                                          |                                                                                          |  |
|                               | Certificate Policies                                                                                                    |                                                               |                                                                                          |  |
|                               |                                                                                                    |                                                               |                                                                                          |  |
|                               |                                                                                                    |                                                               |                                                                                          |  |
|                               | Admit: Use certificate to authenticate the ISE Admit Pontal ELB Authenticate for EAD restinged that use Still (7) S transition |                                                               |                                                                                          |  |
|                               | BARD IS NTL Se Low destinate for the DATISer senser                                                                            |                                                               |                                                                                          |  |
|                               |                                                                                                    |                                                               |                                                                                          |  |
|                               | ISE Messaging Service: Use cert                                                                                                | tificate for the ISE Messaging Service                        |                                                                                          |  |
|                               | RANE - I have contributed for SAME                                                                                             |                                                               |                                                                                          |  |

2. 若要驗證 ISE 伺服器的憑證狀態,請在 CLI 中輸入此命令:

CLI:> show application status ise

- 3. 當所有服務均處於作用中狀態時,請嘗試以系統管理員身分登入。
- 對於分散式部署方案,請導航到管理>系統>部署。驗證節點是否具有綠色圖示。將游標置於圖 示上,驗證圖例是否顯示「已連線」。
- 6. 檢查一般使用者驗證是否成功。為此,請導航至操作> RADIUS >即時日誌。 您可以找到特定 的身份驗證嘗試,並驗證這些嘗試是否已成功進行身份驗證。

#### 驗證憑證

如果想要從外部檢查憑證,可您以使用內嵌的 Microsoft Windows 工具或 OpenSSL 工具組。

OpenSSL 是安全通訊端層 (SSL) 通訊協定的開放原始碼實作。如果憑證使用您自己的私人 CA,則 您必須將 CA 根憑證置於本機電腦上並使用 OpenSSL 選項 -*CApath*。如果您有中繼 CA,也必須將 其置於相同的目錄中。

若要取得有關憑證的一般資訊並驗證憑證,請使用:

openssl x509 -in certificate.pem -noout -text openssl verify certificate.pem 使用OpenSSL工具包轉換憑證也可能很實用:

openssl x509 -in certificate.der -inform DER -outform PEM -out certificate.pem

### 疑難排解

目前尚無適用於此組態的具體診斷資訊。

## 結論

由於您可以在 ISE 處於作用中狀態前於 ISE 上安裝新的憑證,因此思科建議您在舊憑證到期之前安 裝新的憑證。在舊憑證到期日期與新憑證開始日期之間的重疊期間,您將有時間更新憑證並規劃憑 證的安裝作業,而且幾乎沒有停機時間。新憑證進入有效日期範圍後,請啟用 EAP 和/或系統管理 員。請記住,如果您啟用「系統管理員使用情況」,服務將會重新啟動。

#### 關於此翻譯

思科已使用電腦和人工技術翻譯本文件,讓全世界的使用者能夠以自己的語言理解支援內容。請注 意,即使是最佳機器翻譯,也不如專業譯者翻譯的內容準確。Cisco Systems, Inc. 對這些翻譯的準 確度概不負責,並建議一律查看原始英文文件(提供連結)。